## Reserving a meeting room in Outlook

1. Open your calendar, and click 'New Meeting'

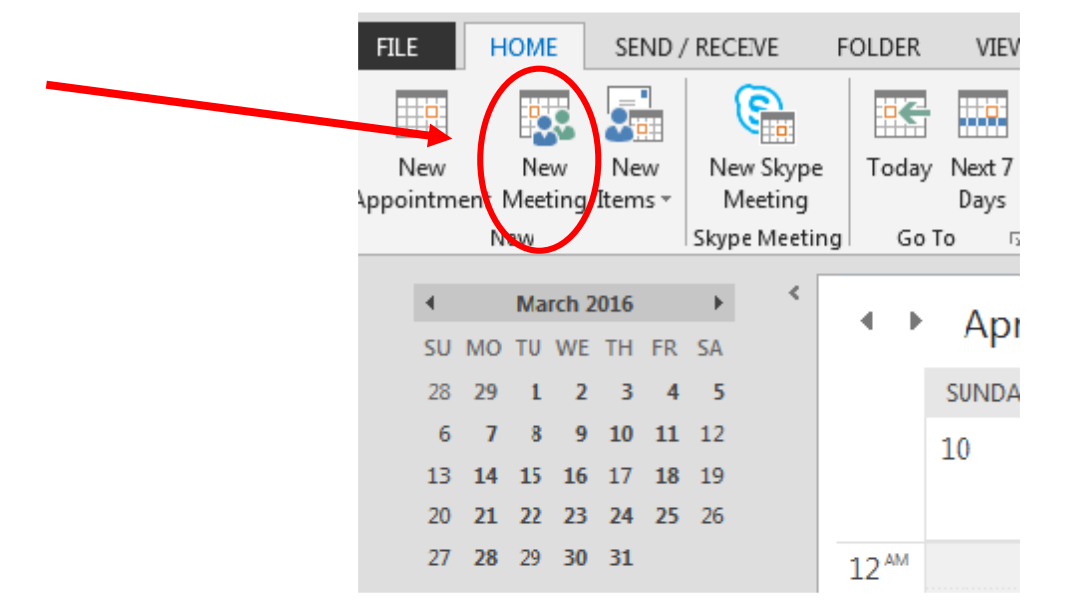

2. Set your meeting date and time

| 1444     |               |                 |                         |                  |                  |                      | ~               | -              |
|----------|---------------|-----------------|-------------------------|------------------|------------------|----------------------|-----------------|----------------|
| X        | ä Calendar    |                 |                         |                  | N                | ×                    | <b>å å</b>      | <b>\$</b> @    |
| Delete E | 🗳 Forward 🔹   | Appointment     | Scheduling<br>Assistant | Skype<br>Meeting | Meeting<br>Notes | Cancel<br>Invitation | Address<br>Book | Check<br>Names |
| A        | ations        | Sho             | w                       | Skype Meeting    | Meeting Notes    |                      | Atten           | dees           |
| This a   | To<br>Subject | next to another | one on your             | calendar.        |                  |                      |                 |                |
| → (      | Start time    | Wed 3/2/2016    |                         | 2:00             | PM +             | XII da               | ay event        |                |
|          | Endtime       | Wed 3/2/2016    |                         | 3:00 F           | PM +             |                      |                 |                |
|          | Lifutime      |                 |                         |                  |                  |                      |                 |                |

## 3. Click 'Rooms'

| 14           | 501                                    | h ψ ∓                                                 |                    |                  |                      |                 |             |                       | Untitled - Me | eeting       |              |                   | a (            | 9          |                  | e g   | S |
|--------------|----------------------------------------|-------------------------------------------------------|--------------------|------------------|----------------------|-----------------|-------------|-----------------------|---------------|--------------|--------------|-------------------|----------------|------------|------------------|-------|---|
| FILE         | MEETING                                | INSERT FORMA                                          | TEXT REVIEW        | V                |                      |                 |             |                       |               |              |              |                   |                |            |                  |       |   |
| X            | 🔄 Calendar                             |                                                       | <b>E</b>           | N                | ×                    | 44              | <b>*</b> @  | Ę                     | W Show As:    | Busy         | - 0          |                   |                |            | Private          | Q     |   |
| Delete       | 😋 Forward 🔹                            | Appointment Schedulin<br>Assistan                     | g Skype<br>Meeting | Meeting<br>Notes | Cancel<br>Invitation | Address<br>Book | Check Names | Response<br>Options * | 🐥 Reminder    | : 15 minutes | - Recurrence | Time F<br>Zones F | Room<br>Finder | Categorize | ↓ Low Importance | Zoom  | A |
|              | Actions                                | Show                                                  | Skype Meeting      | Meeting Notes    |                      | Atter           | ndees       |                       |               | Op           | otions       |                   | Fai            |            | Tags             | Zoom  |   |
| O You<br>Thi | ı haven't sent thi<br>s appointment is | s meeting invitation yet.<br>next to another one on y | ur calendar.       |                  |                      |                 |             |                       |               |              |              |                   |                |            |                  |       |   |
|              | То                                     |                                                       |                    |                  |                      |                 |             |                       |               |              |              |                   |                |            |                  |       |   |
| Sand         | Subject                                |                                                       |                    |                  |                      |                 |             |                       |               |              |              |                   |                |            |                  |       |   |
|              | Location                               |                                                       |                    |                  |                      |                 |             |                       |               |              |              |                   |                |            | F F              | looms | ) |
|              | Start time                             | Wed 3/2/2016                                          | 2:00               | PM +             | All d                | lay event       |             |                       |               |              |              |                   |                |            |                  |       |   |
|              | End time                               | Wed 3/2/2016                                          | 3:00               | PM +             | •                    |                 |             |                       |               |              |              |                   |                |            |                  |       |   |
| 1            |                                        |                                                       |                    |                  |                      |                 |             |                       |               |              |              |                   |                |            |                  |       |   |
| 1            |                                        |                                                       |                    |                  |                      |                 |             |                       |               |              |              |                   |                |            |                  |       |   |
|              |                                        |                                                       |                    |                  |                      |                 |             |                       |               |              |              |                   |                |            |                  |       |   |
|              |                                        |                                                       |                    |                  |                      |                 |             |                       |               |              |              |                   |                |            |                  |       |   |

**4.** Select the room you would like to reserve (double-click on the room; it should show at the bottom) and click 'OK'

|          |            |       |      | 1121 11111     |              | coordigic (r |         |               | 0               | 0           | (m) -  |             |
|----------|------------|-------|------|----------------|--------------|--------------|---------|---------------|-----------------|-------------|--------|-------------|
|          |            |       |      |                |              |              |         | Untitled - M  | leeting         |             |        |             |
| XT       | REVIEW     |       |      |                |              |              |         |               |                 |             |        |             |
| 6        |            | -     | -7   |                |              |              | A L     | _             | _               | $\sim$      | 100    |             |
|          |            | N     | 3    |                |              | 0            |         | Chow As:      | Busy            | - U         | Ø      |             |
| Sky      | pe 1       | Meeti | ing  | Cancel         | Address Ch   | eck Resp     | onse    | Reminde       | r 15 minutes    | - Recurrenc | e Time | Room        |
| Meet     | ing        | Note  | es   | Invitation     | Book Nar     | nes Opti     | ons -   | - Kerninger   | 1. IS minutes   |             | Zones  | Finder      |
| Skype M  | leeting Me | eting | Not  | tes            | Attendees    | s            |         |               | Op              | tions       |        | 5           |
| calendar |            | (     | C-1  | - + D All      |              |              |         |               |                 |             |        |             |
|          |            |       | Sele | ect Rooms: All | Rooms        |              |         |               |                 |             |        |             |
|          |            | _     | s    | earch: 🔘 Nan   | ne only 🔘 M  | More colu    | imns 🖌  | Address Book  | c               |             |        |             |
|          |            |       |      |                |              |              | Go      | All Rooms - n | narquezmichelle | e@smccd.edu | ✓ Adv  | vanced Find |
|          | 2:00 PM    |       |      | Name           |              |              | Locatio | n             | Business Ph     | one Capa    | acity  | Descr       |
|          | 3:00 PM    |       |      | Conf. Rm. C    | añada 5-108  |              | BLDG 05 | -108          |                 |             |        | Roon        |
|          |            |       |      | Conf. Rm. C    | añada 5-207  |              | BLDG 05 | -207          |                 |             |        | Room        |
|          |            |       |      | Conf. Rm. C    | añada 8-110  |              | BLDG 08 | -110          |                 |             |        | Room        |
|          |            |       |      | Conf. Rm. C    | añada 8-119  |              | BLDG 08 | -119          |                 |             |        | Roon        |
|          |            |       |      | Conf. Rm. C    | añada 8-Foye | er           | BLDG 08 | -Foyer        |                 |             |        | Roon        |
|          |            |       |      | Conf. Rm. C    | añada 9-123  |              | BLDG 09 | -123          |                 |             |        | Room        |
|          |            | 11    |      | Conf. Rm. C    | añada 9-154  |              | BLDG 09 | -154          |                 |             |        | Room        |
|          |            | 11    |      | Conf. Rm. C    | añada 9-257/ | 4            | BLDG 09 | -257A         |                 |             |        | Roon        |
|          |            |       |      | Conf. Rm. C    | SM 01-201    |              |         |               |                 | 10          |        | Roon        |
|          |            |       |      | Conf. Rm. C    | SM 01-210    |              |         |               |                 | 6           |        | Room        |
|          |            |       |      | Conf. Rm. C    | SM 01-215    |              |         |               |                 | 8           |        | Room        |
|          |            |       |      | Conf. Rm. C    | SM 01-244    |              | BLDG 01 | -244          |                 | 15          |        | Room        |
|          |            |       |      | Conf. Rm. C    | SM 10-311    |              | BLDG 10 | -311          | n/a             | 10          |        | Room        |
|          |            |       |      | Conf. Rm. C    | SM 10-358a   |              | BLDG 10 | -358a         | (650) 378-724   | 5 10        |        | Roon        |
|          |            |       |      | Conf. Rm. C    | SM 10-390    |              | BLDG 10 | -390          | (650) 378-724   | 5 8         |        | Roon        |
|          |            |       |      | Conf. Rm. C    | SM 10-401 Ci | ty Vie       | BLDG 10 | -401          | (650) 378-725   | 5 30        |        | Room        |
|          |            |       |      | Conf. Rm. C    | SM 10-421    |              | BLDG 10 | -421          | (650) 378-725   | 0 12        |        | Roon '      |
|          |            |       |      | •              |              | 1            | 1       |               |                 |             |        | •           |
|          |            |       | 1 E  |                | C . C . C    | añada 8-1    | 19      |               |                 |             |        |             |
|          |            |       | t l  | Rooms ->       | Cont. Rm. Ca | anada e a    |         |               |                 |             |        |             |
|          |            | 1     |      | Rooms ->       | CONT. RM. C  |              |         |               |                 |             |        | Cancel      |

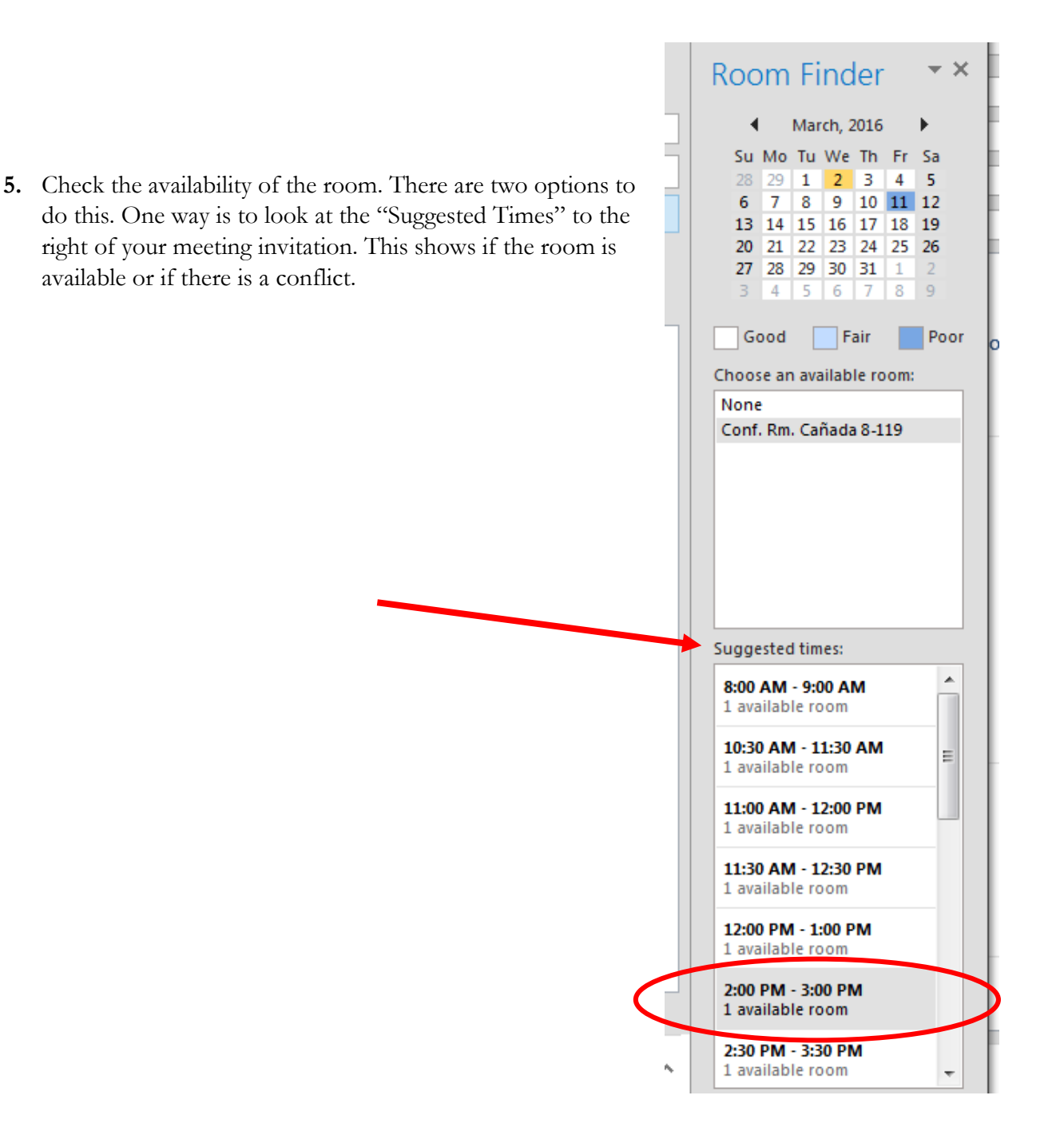

The other option is to click "Scheduling Assistant at the top of the screen. This shows the availability for the room as well.

| 1                 | 🖪 🗄 🔊 🗐 🖞                | h ↓ =       |                         |                  |                  |                             |                          |                       | Untitled - I | Vleeting |          |            |
|-------------------|--------------------------|-------------|-------------------------|------------------|------------------|-----------------------------|--------------------------|-----------------------|--------------|----------|----------|------------|
|                   | FILE MEETING             | INSERT      | FORMAT T                | EXT REVIEW       | /                |                             |                          |                       |              |          |          |            |
|                   | 🗙 🖾 Calendar             |             |                         | <b>E</b>         | N                | 🛛 🙀 🖻                       | 0 🦗                      | Ę                     | 🚾 Show A     | s: 📕 Bu  | ısy *    | $\bigcirc$ |
| D                 | Delete 😋 Forward 🔹       | Appointment | Scheduling<br>Assistant | Skype<br>Meeting | Meeting<br>Notes | Cancel Add<br>Invitation Bo | fress Check<br>ook Names | Response<br>Options - | 🐥 Remind     | er: 15 m | inutes 🔹 | Recurrenc  |
| ļ                 | Actions                  | Sho         | w                       | Skype Meeting    | Meeting Notes    |                             | Attendees                |                       |              |          | Options  | ;          |
|                   | <sup>হ</sup> ি Send      | 100% -      | 2.00                    | 4:00             | Wednesday, N     | March 02, 2016              | 11.00                    | 12:00 PM              | 1.00         | 2:00     | 2.00     | 4:00       |
| ł                 | All Attendees            | 2:00        | 5:00                    | 4:00             | 8:00 AM 9:0      | 10:00                       | 11:00                    | 12:00 PM              | 1:00         | 2:00     | 5:00     | 4:00       |
| Marquez, Michelle |                          |             |                         |                  | 0                | College Cabinet Mee         |                          |                       | Bi-Weekly    | Te       |          |            |
|                   | Click here to add a name |             | MAP                     |                  |                  |                             |                          |                       |              |          |          |            |

| FILE          | MEETING                   | INSERT                                                                              | FORMAT T                                                                                                    | EXT REVIEW       | 1                |                      |                     |                       |              |
|---------------|---------------------------|-------------------------------------------------------------------------------------|----------------------------------------------------------------------------------------------------|------------------|------------------|----------------------|---------------------|-----------------------|--------------|
| X             | ö Cale, dar               |                                                                                     |                                                                                                    |                  | N                | <b>X</b>             | 22                  | <b>*</b> @ [          | E            |
| Delete 占      | Gerward 🔹                 | Appointment                                                                         | Scheduling<br>Assistant                                                                                                    | Skype<br>Meeting | Meeting<br>Notes | Cancel<br>Invitation | Address (<br>Book N | Check Res<br>Names Op | espo<br>ptio |
| A             | ctions                    | Sho                                                                                 | w                                                                                                    | Skype Meeting    | Meeting Notes    |                      | Attend              | lees                  |              |
| <b>•</b> •••• |                           |                                                                                     |                                                                                                    |                  |                  |                      |                     |                       |              |
| You h         | To<br>Subject             | s meeting invita<br><u>Conf. Rm. Caña</u><br>, MMAP                                 | ition yet.<br>1914 - 1919                                                                                                    |                  |                  |                      |                     |                       |              |
| You h         | To<br>Subject             | s meeting invita<br><u>Conf. Rm. Caña</u><br>, MMAP<br>Conf. Rm. Caña               | ation yet.<br>19 <u>da 8-119</u><br>1994 - 1994 - 1994 - 1994 - 1994 - 1994 - 1994 - 1994 - 1994 - 1994 - 1994 - 1994 - 1994 - 1994 - 1994 - 1994 - 1994 |                  |                  |                      |                     |                       |              |
| You h         | To<br>Subject<br>Location | s meeting invita<br><u>Conf. Rm. Caña</u><br>MMAP<br>Conf. Rm. Caña<br>Tue 3/1/2016 | ada 8-119<br>ada 8-119                                                                                                    | 2:30             | PM +             | All d                | ay event            |                       |              |

6. Click on 'Appointment' and type the subject of your meeting

7. Click 'Send'

| - 🖼 🔒        | 5 0 1             | • ↓ =          |                         |                  |                  |                      |                 |                |                       |    |
|--------------|-------------------|----------------|-------------------------|------------------|------------------|----------------------|-----------------|----------------|-----------------------|----|
| FILE         | MEETING           | INSERT         | FORMAT T                | EXT REVIEW       | /                |                      |                 |                |                       |    |
| $\mathbf{X}$ | c Calendar        |                |                         | <b>E</b>         | N                |                      | <b>å</b>        | <b>*</b> @     | Į.                    | 22 |
| Delete 占     | 🔒 Forward 🔻       | Appointment    | Scheduling<br>Assistant | Skype<br>Meeting | Meeting<br>Notes | Cancel<br>Invitation | Address<br>Book | Check<br>Names | Response<br>Options - | 4  |
| A            | ctions            | Sho            | w                       | Skype Meeting    | Meeting Notes    |                      | Atten           | dees           |                       |    |
| 1 You h      | naven't sent this | meeting invita | tion yet.               |                  |                  |                      |                 |                |                       |    |
|              | 10                | Cont. Rm. Cana | da 8-119                |                  |                  |                      |                 |                |                       |    |
| Send         | Subject           | MMAP           |                         |                  |                  |                      |                 |                |                       |    |
| Jena         | Location          | Conf. Rm. Caña | ada 8-119               |                  |                  |                      |                 |                |                       |    |
|              | Start time        | Tue 3/1/2016   |                         | 2:30             | PM +             | 🗌 All d              | ay event        |                |                       |    |
|              | End time          | Tue 3/1/2016   |                         | 3:00             | PM +             |                      |                 |                |                       |    |
|              |                   |                |                         |                  |                  |                      |                 |                |                       |    |

8. You will receive a confirmation if the room is not booked

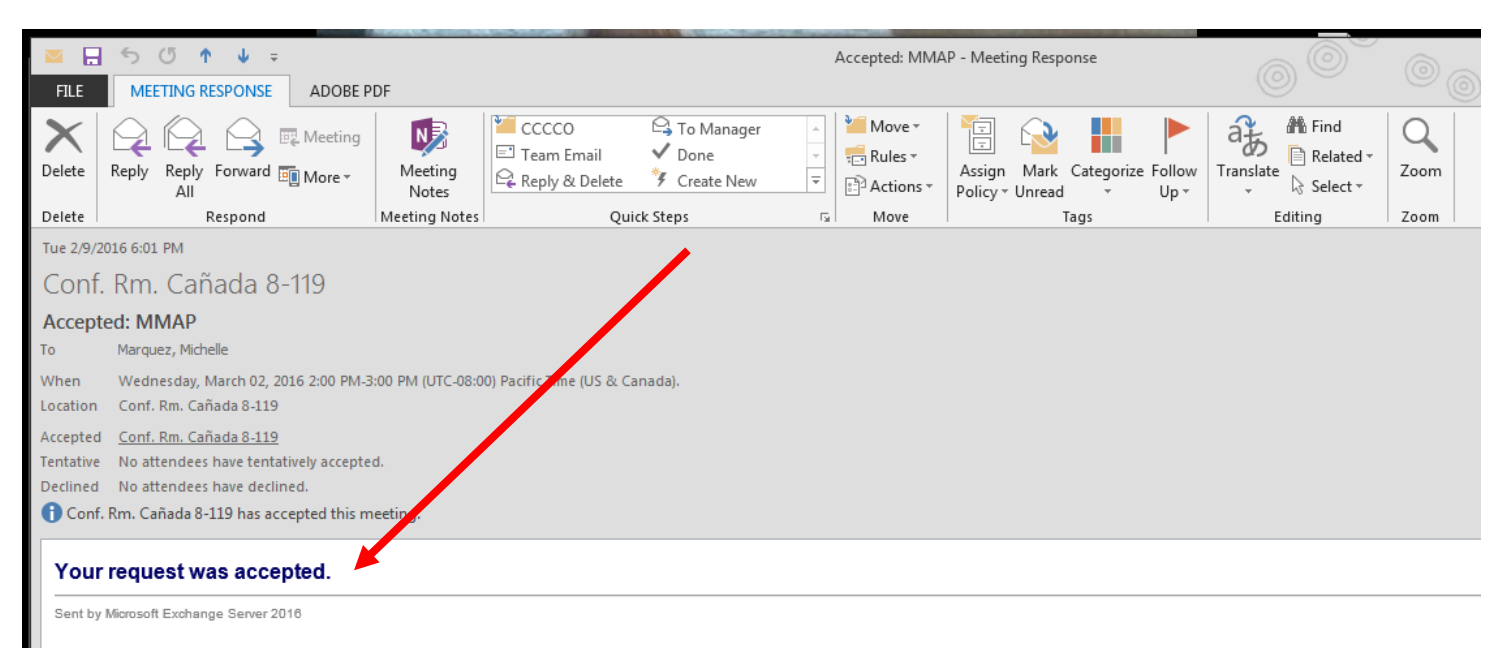

9. If you attempt to reserve a room that is already booked, you will get a "Declined" message

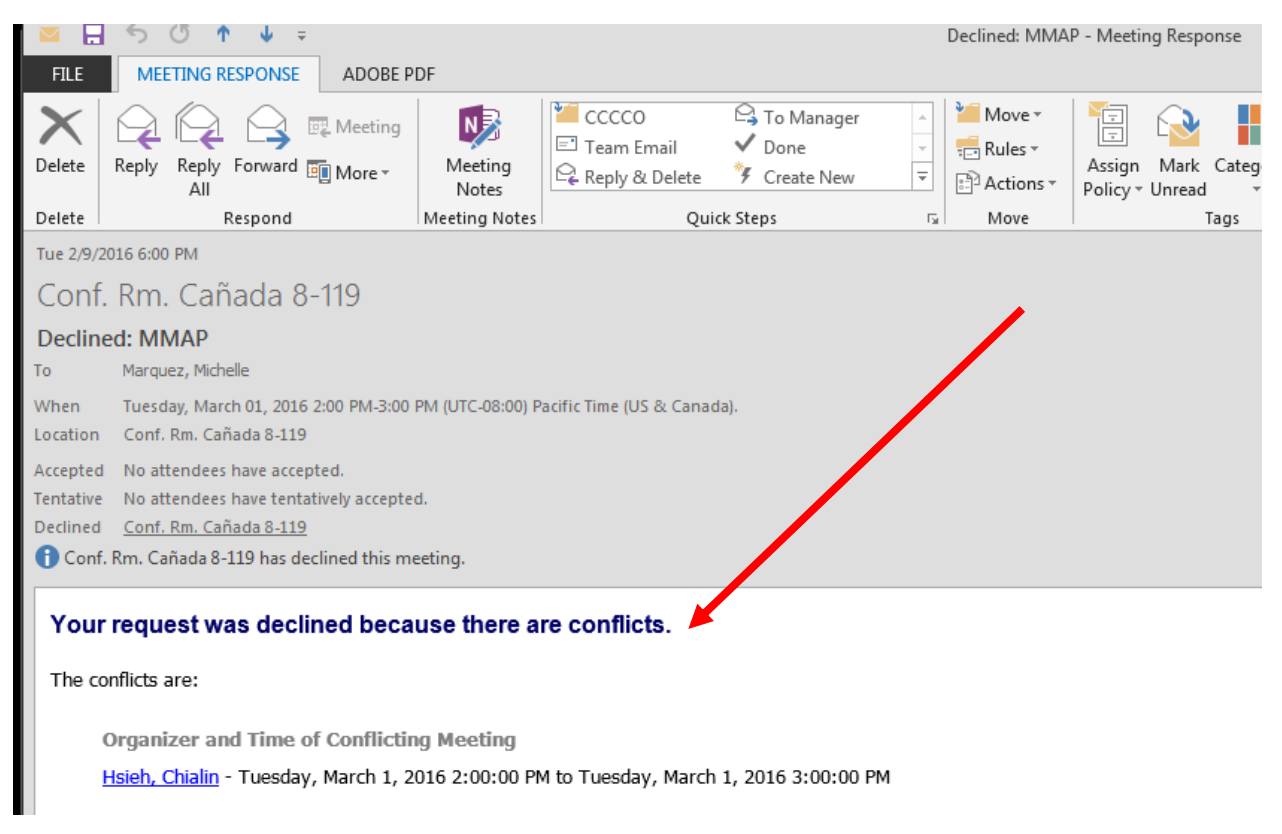